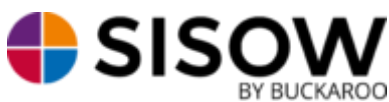

BUCKAROO Handleiding Prestashop 1.7

## Installatie:

Ga naar https://www.buckaroo.nl/sisow/sisow-plugin-page

Selecteer in de lijst met plugins de juiste plugin voor uw webshop omgeving en download de plugin.

In dit geval is dat Prestashop 1.7. Let op! Kies niet voor de Prestashop module als u gebruik maakt van Prestashop 1.7

Upload het gedownloade zip bestand in uw Prestashop 1.7 installatie. U kunt het bestand uploaden onder "Modules" bij "Modules en services". Vervolgens drukt u rechtsboven op de knop "Upload een module" en kunt u het gedownloade zipbestand uploaden.

Vervolgens kunt u beginnen met de configuratie van de module.

## **Configuratie:**

Ga vanuit het administratiepaneel naar 'Modules en services' en druk bij Sisow betaalmethoden op de knop 'Configureer'.

Het is verstandig eerst de 'Sisow Algemene Instellingen' te configureren.

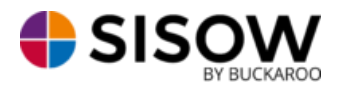

| * Merchant ID            |                                                        |
|--------------------------|--------------------------------------------------------|
|                          |                                                        |
| * Merchant Key           |                                                        |
|                          |                                                        |
| Winkel-ID                |                                                        |
|                          |                                                        |
| Omschrijving             | test                                                   |
|                          |                                                        |
| Update Purchase ID       | Ingeschakeld                                           |
|                          | Uigeschakeld                                           |
|                          | Undate Purchase ID after normant complete to order ID  |
|                          | opulie Furchase to after payment complete to order to  |
|                          |                                                        |
| Logo's                   | Ingeschakeld                                           |
|                          | Uigeschakeld                                           |
|                          | Display payment logo's in checkout?                    |
|                          | Display payment logo s in checkout:                    |
|                          |                                                        |
| Enable Payment Error fix | Ingeschakeld                                           |
|                          | Uigeschakeld                                           |
|                          | Activate when receiving normant error as order status? |
|                          | networe when receiving payment error as order status:  |
|                          |                                                        |

• Merchant ID: Het Merchant ID kan gevonden worden in uw Buckaroo account bij "Mijn Buckaroo -> Websites -> Algemeen -> Key";

• Merchant Key: De Merchant Key kan gevonden worden in uw Buckaroo account bij "Configuratie -> Beveiliging -> Secret Key";

• Shop ID: Het Shop ID is niet meer relevant sinds de migratie naar Buckaroo.

• Update Purchase ID: Indien deze functie is geactiveerd wordt het winkel wagen id wordt vervangen door het ordernummer.

• Logo's: Keuze om de logo's van de betaalmethode in de afreken pagina zichtbaar te maken.

• Enable Payment Error fix: Deze optie kunt u activeren indien u een foutmelding ontvangt als order status.

U kunt de gewenste betaalmethode activeren op onderstaand scherm.

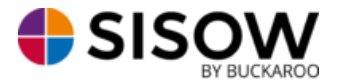

| * Schakel betaalmethoden in | 1 | iDEAL                      |
|-----------------------------|---|----------------------------|
|                             | 1 | iDEAL QR                   |
|                             | 1 | bung                       |
|                             | 1 | Bancontact                 |
|                             | 1 | ING Home'Pay               |
|                             | 1 | Creditcard                 |
|                             | 1 | Overboeking                |
|                             | 1 | Maestro                    |
|                             |   | V PAY                      |
|                             | 1 | PayPal                     |
|                             |   | SofortBanking              |
|                             |   | Giropay                    |
|                             | 1 | EPS                        |
|                             |   | VVV Giftcard               |
|                             | 1 | Webshop Giftcard           |
|                             | 1 | Focum Achteraf Betalen     |
|                             | 1 | Afterpay                   |
|                             | 1 | Billink                    |
|                             |   | Belfius Pay Button         |
|                             |   | Capayable Gespreid Betalen |
|                             |   | CBC betaalknop             |
|                             | 1 | KBC betaalknop             |
|                             |   |                            |

Daarnaast zijn er per betaaloptie nog extra configuratie mogelijkheden:

CONTRACTION IN CONTRACT IN CONTRACT INCONTRACT INCONTRACT IN CONTRACT IN CONTRACT IN CONTRACT IN CONTRACT IN CONTRACT IN CONTRACT IN CONTRACT IN CONTRACT IN CONTRACT IN CONTRACT IN CONTRACT IN CONTRACT IN CONTRACT IN CONTRACT IN CONTRACT IN CONTRACT IN CONTRACT INCONTRACT INCONTRACT INCONTRACT INCONTRACT INCONTRACT INCONTRACT INCONTRACT INCONTRACT INCONTRACTICACT INCONTRACT INCONTRACTICACTI INCONTRACTI INCONTRACTI INCONTRA

| Sorteer volgorde |                                                        |
|------------------|--------------------------------------------------------|
| Testmod          | <ul> <li>Ingeschakeld</li> <li>Uigeschakeld</li> </ul> |
|                  |                                                        |

- Sorteer volgorde: de volgorde waarop de betaalmogelijkheid gepresenteerd wordt.
- Testmodus: betalingen testen via de simulatie omgeving van Sisow;

## Achteraf betalingsmethoden

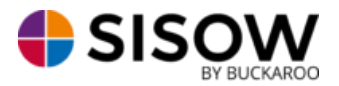

Wanneer u via Klarna, AfterPay en/of Billink een succesvolle transactie ontvangt zal deze de status Reservation hebben binnen uw Sisow account.

Via het Sisow portaal kunt u de achteraf betalen transactie opzoeken via het zoekscherm. Wanneer u deze transactie heeft gevonden en selecteert word er een blokje met de naam van de relevante betalingsmethode zichtbaar aan de rechterkant van het scherm.

In dit blokje worden twee knoppen zichtbaar:

Maak factuur Annuleer reservering

Zodra u op 'Maak Factuur' klikt zal er automatisch een factuur bij die specifieke betalingsmethode worden aangemaakt. De status van deze transactie zal ook veranderen naar Success. Zodra u op 'Annuleer reservering' klikt zal de transactie worden afgebroken. Deze zal dan ook de status 'Cancelled' ontvangen.

Zodra de factuur is gegenereerd kan deze vanuit het account van de relevante betalingsmethode worden gedownload en naar uw klant worden verzonden.

## Personaliseren betaalopties

Zodra u gebruik wilt maken van SofortBanking dient dit door Sisow te worden geactiveerd. Voordat u de SOFORT betalingsmethode kan aanbieden aan uw klanten, zou u een mail moeten sturen naar <u>administratie@sisow.nl</u>, waarin u uw klantnummer doorgeeft, met daarin de vraag of de SOFORT te activeren voor u. Daarnaast zorgen wij ervoor dat uw NAW gegevens worden getoond bij Sofort.

Daarnaast kunt u via het Sisow Portaal verschillende logo's uploaden die worden gebruikt bij verschillende betaalmogelijkheden. Dit kunt u doen door in te loggen op het Sisow Portaal en te kiezen voor het tabblad 'Upload'. Hier zijn de volgende logo's te uploaden:

• Header Logo: dit logo wordt gebruikt bovenaan de mail welke wordt verstuurd voor Sisow Overboeking en Ebill;

• PayPal header logo: dit logo wordt getoond binnen het scherm van PayPal, wordt hier niets geüpload dan wordt uw bedrijfsnaam weergeven.